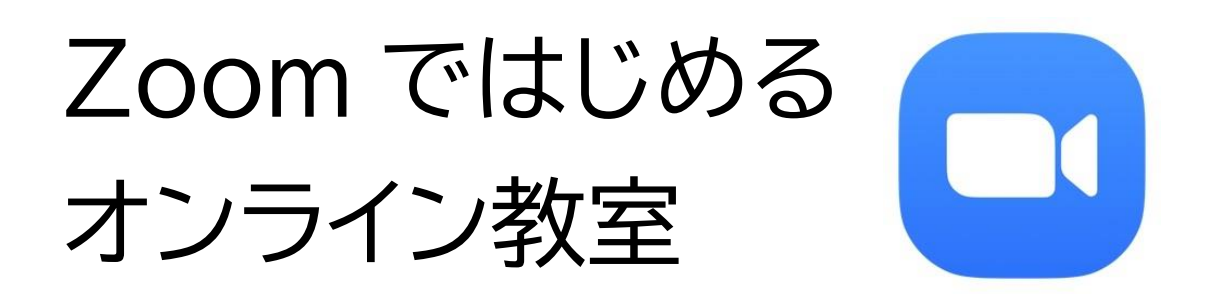

ひがしかぐら健康くらぶでは、新型コロナウイルス感染症への対応の一つとし て、オンライン教室の取り組みを進めていきます。

今回は「Zoom(ズーム)」というアプリシステムを使います。

なお、料理教室、運動教室という性質上、ある程度の画面の大きさで見ることを 前提としているため、タブレットまたはパソコンの画面で参加するための流れ について説明します。

Zoom をつかった教室に参加するための準備は2つだけ!

- ・Zoom アプリのパソコンへのインストール
- ・ひがしかぐら健康くらぶがお知らせする ID を入力する

Zoom アプリのパソコンへのインストール

まず、Zoom アプリをパソコンヘインストールする方法です。 Zoom で検索し、Zoom の公式ホームページに入ります。 Zoom の公式ホームページの画面下にある「ダウンロード」から「ミーティング クライアント」をクリックします。

| 概要                                                                  | ダウンロード                                                                                                 | 営業担当                                                                      | サポート                                                                         | 言語                                           |
|---------------------------------------------------------------------|----------------------------------------------------------------------------------------------------|---------------------------------------------------------------------------|------------------------------------------------------------------------------|----------------------------------------------|
| Zoomプログ<br>お客様<br>弊社のチーム<br>Zoomが通ばれる理由<br>特長<br>採用情報<br>統合<br>パートー | ミーティングクライアント<br>Zoom Roomsクライアント<br>ブラウザ悠悠<br>Outlookプラグイン<br>Lyncプラグイン<br>iPhone(Padアプリ<br>Androidアプリ | 1.888.799.9666<br>営産部にお問いらわせくださ<br>い<br>計画と価格設定<br>デモをリクエスト<br>ウェビナーとイベント | Zoomをテストする<br>アカウント<br>サポートセンター<br>ライブトレーニング<br>フィードバック<br>お問い合せ<br>アクセンピリティ | 日本語 <del>-</del><br>通賀<br>米ドル\$ <del>-</del> |
| A にわれた<br>ビデオ利用方法<br>プレス<br>Convright ©2018 7 com Video             |                                                                                                    | 「ブライバシーネとび読者ポリシー」」                                                        | 広告について                                                                       | 🐠 in У 🗖 f                                   |

※次の URL から手動でダウンロードすることもできます。 https://zoom.us/download#client\_4meeting

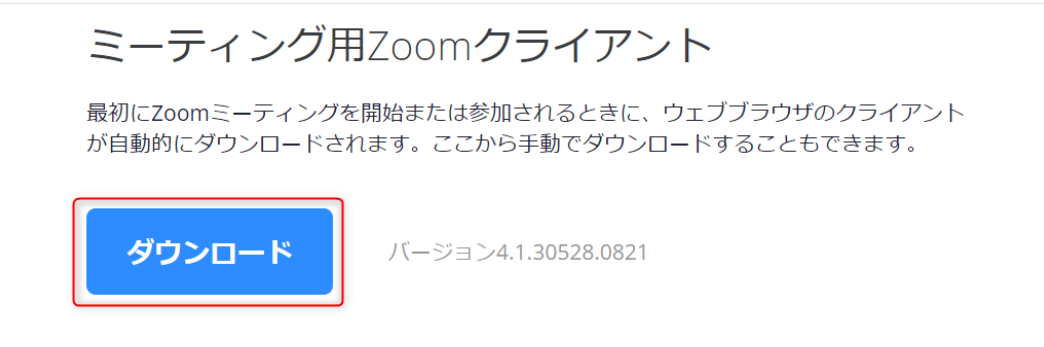

「ミーティング用 Zoom クライアント」のダウンロードクリックすると、クライアントアプリを入れる作業が始まります。

パソコンに表示される手順に従い、ダウンロードしたインストーラーを起動す ると、インストールが始まります。Zoom はシンプルなアプリのため、インスト ール自体に時間はかかりません。また、特に情報を入力する必要もありません。

| Zoom Installer | × |
|----------------|---|
| Initialize     |   |
|                |   |

Zoom アプリのダウンロードが完了すると、第1段階「Zoom アプリのパソコン へのインストール」は完了です。

| Z    | oom                          |  |
|------|------------------------------|--|
| 3-   | <del>ティングに参加</del><br>サイン イン |  |
| パージョ | 1>: 4.1.30528.0821           |  |

Zoom のアプリを開きます。

画面に表示される「ミーティングに参加」をクリックします。

| <br>Zoom クラウド ミーティング |  |
|----------------------|--|
| zoom                 |  |
| ミーティングに参加            |  |
| ערעדע                |  |
| パージョン:4.0.38982.0714 |  |

表示された小画面に会議 ID(①)と参加者名(②)を入力し、「参加」ボタンを 押します。

※会議 ID は会議のひがしかぐら健康くらぶから事前にメールで送られている URL の最後の数字(9~10 桁)の部分です。

| 123-456-789       | Ŷ        |
|-------------------|----------|
| ಕೆಕೆಕ್ಕೆ 2        |          |
| ✓ 将来のミーティングのためにこの | )名前を記憶する |
| ○ オーディオに接続しない     |          |
| ☑ 自分のビデオをオフにする    |          |

Zoom のアプリが立ち上がり、Zoom 会議室に入れました。

「コンピューターでオーディオに参加」ボタンを押すと、パソコンのマイクを使 用し、会話ができる状態になります。

| し どのようにオーディオ会議に参加します   | すか? ×           |
|------------------------|-----------------|
| ば 電話で参加                | 😐 コンピューターのオーディオ |
|                        |                 |
| コンピューターで               | オーディオに参加        |
| コンピューター                | オーディオのテスト       |
|                        |                 |
| ✓ ミーティングへの参加時に、自動的にコンピ | ューターでオーディオに参加   |

オンライン教室に参加したいけど、設定の仕方がどうしてもわからない。といっ た方は、ひがしかぐら健康くらぶ(事務局:健康ふくし課)へお問い合わせくだ さい。

ひがしかぐら健康くらぶ 電話:0166-83-5431